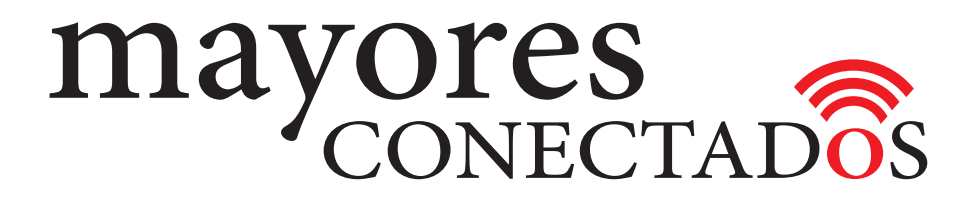

## **CURSO DE COMPUTACIÓN EXO**

## **Mayores Conectados**

# Unidad 9 Creando un perfil de Facebook

www.mayoresconectados.com.ar

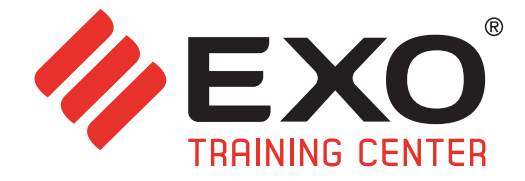

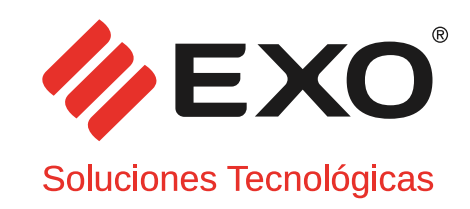

### INDICE

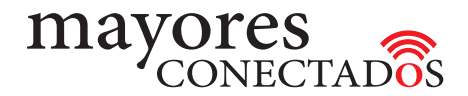

## INDICE

| Unidad 1  | "Conociendo las Computadoras"                  | 3  |
|-----------|------------------------------------------------|----|
| Unidad 2  | "Manejo de Windows 10"                         | 8  |
| Unidad 3  | "Navegadores de Internet"                      | 22 |
| Unidad 4  | "Buscadores de Internet"                       | 23 |
| Unidad 5  | "Creación de una cuenta de Outlook"            | 28 |
| Unidad 6  | "Manejo de Outlook"                            | 30 |
| Unidad 7  | "Creación de una cuenta de Gmail"              | 37 |
| Unidad 8  | "Manejo de Gmail"                              | 39 |
| Unidad 9  | " <mark>Creando un perfil de Facebook</mark> " | 44 |
| Unidad 10 | "Utilizando Facebook"                          | 47 |
| Unidad 11 | "Utilizando Skype"                             | 55 |
| Unidad 12 | "Utilizando YouTube"                           | 62 |
| Glosario  |                                                | 64 |

### Unidad 9: Creando un perfil de Facebook

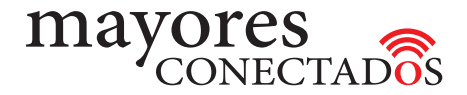

#### Redes Sociales

Las *redes sociales son espacios virtuales* para encontrarse con amigos y familiares. Poder intercambiar experiencias, compartir imágenes y enlaces, participar de juegos, informarse y conversar en línea, entre otras funcionalidades.

#### • Facebook

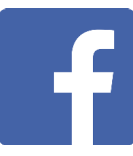

Es una red social que se creó para facilitar las comunicaciones y el intercambio de contenidos en internet.

#### • Registración en Facebook

*Para comenzar a usar Facebook debe registrarse*. Es importante que cuente previamente con una cuenta de correo electrónico. Hacer clic sobre un navegador (Microsoft Edge, por ejemplo) y escribir *www.facebook.com* 

| facebook                                                                                     | ¿Olvidaste tu o                                                                                            | Iniciar sesión                                                                                                    |
|----------------------------------------------------------------------------------------------|----------------------------------------------------------------------------------------------------|----------------------------------------------------------------------------------------------------|
| Facebook te ayuda a comunicarte y compartir<br>con las personas que forman parte de tu vida. | Abre una cue<br>Es gratis y lo será siempre                                                                | nta 🖻                                                                                                    |
| 1 1 1 1                                                                                      | Nombre                                                                                                    | pellido                                                                                                    |
|                                                                                              | Número de celular o conse                                                                                  | electrónico                                                                                                    |
| T T                                                                                          | Contraseña nueva                                                                                           | Abre una cuenta                                                                                                    |
|                                                                                              | Fecha de nacimiento                                                                                        | Es gratis y lo será siempre.                                                                                                    |
|                                                                                              | 30 v ago v 1993 v ¿Por q<br>fecha                                                                          | de nacimiente<br>Rosa Leonor Spak                                                                                                    |
|                                                                                              | O Mujer O Hombre<br>Al hacer clic en "Registrarte", aceptas nu                                             | s condiciones rosaspak_2018@hotmail.com                                                                                                    |
|                                                                                              | Poinca de datos y la Poinca de cookies, Es poi<br>enviernos notificaciones por SMS, que puedes<br>quieras. | desactivar de<br>rosaspak_2018@hotmail.com                                                                                                    |
|                                                                                              | Registrarte                                                                                                |                                                                                                    |
|                                                                                              | Crea una página para un personaje                                                                          | público, a Fecha de nacimiento                                                                                                    |
|                                                                                              | música o un negocio.                                                                                       | 30 ago 1946 cPor qué tengo que indicar mi fecha de nacimiento?                                                                                                    |
|                                                                                              |                                                                                                    | Mujer O Hombre                                                                                                    |
|                                                                                              |                                                                                                    | Al hacer dic en "Registrarta", aceptas nuestras Candiciones, la<br>Política de datos y la Política de cookies. Es posible que te<br>envienno notificaciones por SMS, que puedes desattiván clando<br>quieras |

Completar el *"panel de registración"* con su nombre y apellido, dirección de correo electrónico, fecha de nacimiento y sexo. En el recuadro contraseña deberá inventar una contraseña sencilla pero segura, que la recuerde. Para completar el proceso elegir "**Regístrarte**".

Una vez completado este formulario, se le pedirá que confirme el correo electrónico, para conectarse a través de esa cuenta, quedando así generado su usuario. A continuación podrá ver los pasos en imágenes.

Registrarte

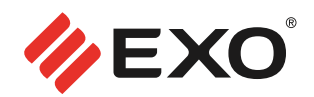

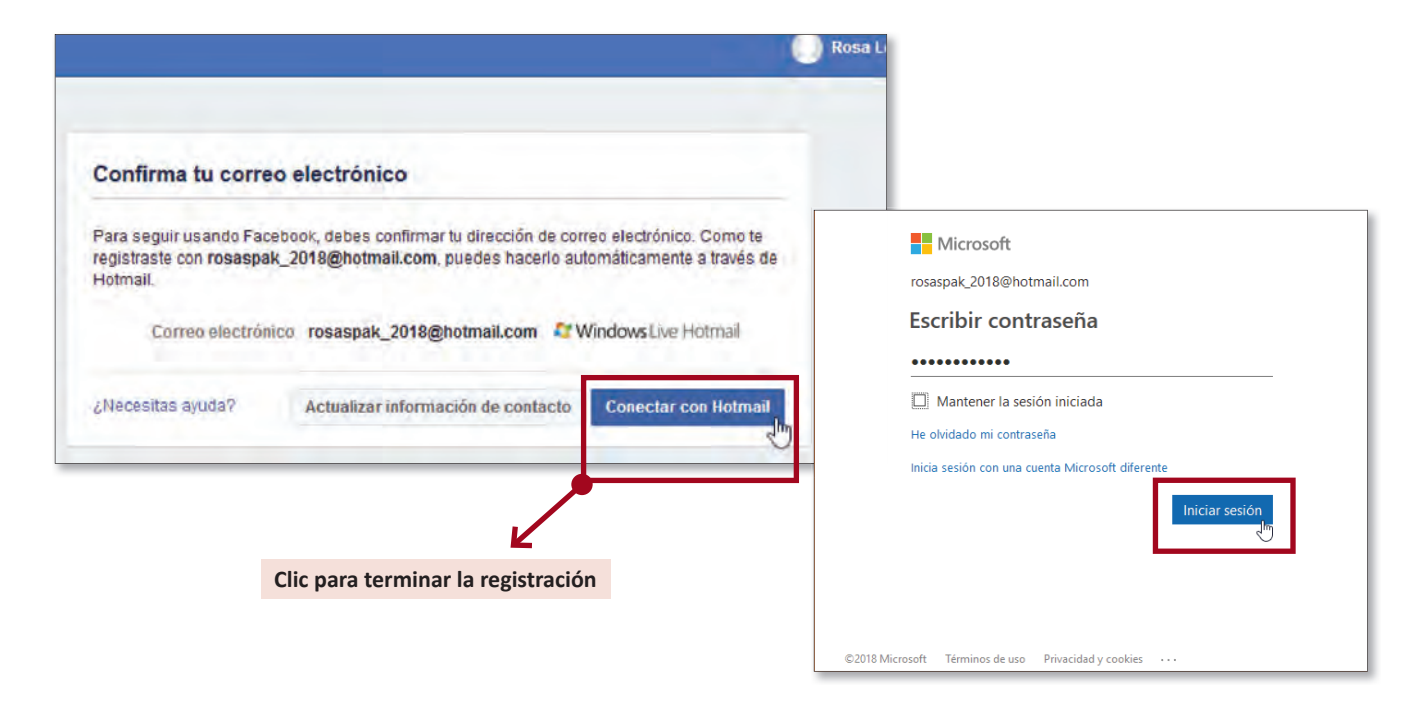

A continuación, ya dentro de la aplicación con el usuario confirmado, irá pasando por pantallas a traves de las cuales irá configurarando su cuenta, cargando información adicional y definiendo preferencias.

El primer paso ayuda a encontrar amigos en base a la dirección de correo electrónico seleccionada. El sistema localiza los nombres de las personas que se han contactado por correo electrónico y propondrá que sean amigos de Facebook. Si se quiere configurar esto ahora, se debe presionar sobre **"Buscar amigos"** en el renglón correspondiente y completar con la cuenta de correo electrónico.

| f |                                                                                                    | 🕕 Rosa Leonor            | Inicio | 0 | - |
|---|----------------------------------------------------------------------------------------------------|--------------------------|--------|---|---|
|   | Paso 1<br>Encuentrs a fus amigos                                                                                                    |                          |        |   |   |
|   | ¿Tus amigos ya están en Facebook?<br>Es posible que muchos de lus amigos ya esten en Pacebook: Buscar en lu cuenta de correo sie<br>rópica de encontratios. Averigua cómo funciona | drónico es la manera mas |        |   |   |
|   | O Conticok.com (Hotmail)<br>Conteo electrónico i rosaspak_2018@hotmail.com                                                                                                    |                          |        |   |   |
|   | Windows Live Messenger                                                                                                    | Buscar amigus            |        |   |   |
|   | Veccor Yahoo!                                                                                                    | Buscar amigos            |        |   |   |
|   | Otros servicios de correo                                                                                                    | Buscar amigos            |        |   |   |
|   |                                                                                                    | Siguiente                |        |   |   |
|   | Facebook almacena tu lista de contactos para que podamos ayudarte a encon<br>conectarte con tus amigos. Más información.                                                           | trar más personas y      |        |   |   |

Es posible dejar esto para más adelante, presionando sobre "Siguiente".

#### Unidad 9: Creando un perfil de Facebook

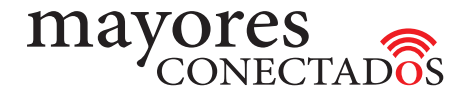

En la siguiente pantalla, Facebook le dará la bienvenida, y ya estará dentro de la aplicación para comenzar a utilizarla. Pero antes de ésto, se le ofrece la opción de configurar su usuario, agregando su foto de perfil.

| xplorar                      |                                                                                                    |                                               |                       |                 |       |
|------------------------------|----------------------------------------------------------------------------------------------------|-----------------------------------------------|-----------------------|-----------------|-------|
| Bienvenida                   |                                                                                                    | Agregar foto                                  |                       | Agregar foto de | sde P |
| Páginas                      |                                                                                                    | - In                                          |                       |                 |       |
| Grupos                       |                                                                                                    | Elige u                                       | un archivo para subir |                 |       |
| j Eventos                    |                                                                                                    | con tu camara web                             | $\longrightarrow$     | Agregar foto to | mada  |
| Listas de amigos             |                                                                                                    |                                               |                       | cámara web      |       |
| <ul> <li>Ver más.</li> </ul> |                                                                                                    |                                               |                       |                 |       |
| nuncio Página Grupo<br>vento | Busca a personas que conoces<br>Hazuna búsqueda por nombre o bi                                          | usca a compañeros de clase o de trabajo.      |                       |                 |       |
|                              | Familiarízate con la configura<br>Tú decides cômo compartes tu con<br>las personas y las aplicaciones en | ción de privacidad<br>lenido con<br>Facebook. |                       |                 |       |
|                              | Hacer el recorrido                                                                                       |                                               |                       |                 |       |
|                              | ¿Quiến deber                                                                                             | iaver v 11 Amigo                              |                       |                 |       |
|                              | Cusiquiera                                                                                               | dentro y fuer Tus                             |                       |                 |       |

Se puede hacer clic en *"Agregar foto"*, si la misma está almacenada en la computadora. Debe localizar la carpeta y luego seleccionar la foto que se desea. De lo contrario, se puede hacer clic en *"Tomar una foto con tu webcam"* para sacar la foto en el momento, si su computadora cuenta con cámara de fotos.

En el *"Punto 2"*, nuevamente tiene la opción para *"buscar amigos"*. Para ello debe escribir el nombre y apellido o dirección de mail o apodo del contacto buscado. Facebook le mostrará las opciones de búsqueda y de entre ellos, podrá seleccionar el correcto.

Finalmente, en el **"Punto 3"**, se ofrece un tutorial que le explicará todo lo relacionado con la **"Privacidad"** para poder elegir y controlár la publicación de sus contenidos.

A partir de ahora, ya puede comenzar a utilizar Facebook.

..... 000 .....